# คำร้องที่ 5.1 ขออนุญาตให้คนต่างด้าวและครอบครัวอยู่ในราชอาณาจักรตามสิทธิเดิม

- เข้าสู่เมนู "ยี่นคำร้อง"
- 2. ทำการเลือกรายการคำร้อง

#### "5.1 ขออนุญาตให้คนต่างด้าวและครอบครัวอยู่ในราชอาณาจักรตามสิทธิเดิม"

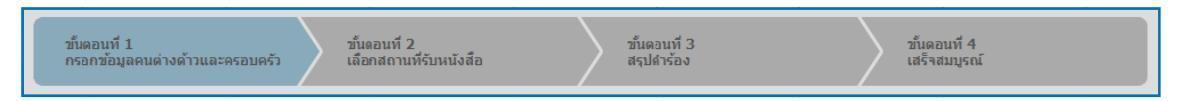

## <u>ขั้นตอนที่ 1</u> : กรอกข้อมูลคนต่างด้าวและครอบครัว

ทำการเลือกบัตรส่งเสริม และกดปุ่ม "ตกลง"

| วันที่ออกบัตร | สถานะบัตร                                     | ที่ตั้งโครงการ                                                                          | ประเภทกิจการ                                                                                                    |
|---------------|-----------------------------------------------|-----------------------------------------------------------------------------------------|----------------------------------------------------------------------------------------------------|
| 12 ม.ค. 2011  | ออกบัตร                                       | ปทุมธานี                                                                                | 5.5 การผลิตขึ้นส่วนหรืออุปกรณ์ที่ใช้กับผลิตภัณฑ์อิเล็กทรอนิกส์                                                                                                    |
|               |                                               | พระนครศรีอยุธยา                                                                         |                                                                                                    |
|               |                                               | ลพบุรี                                                                                  |                                                                                                    |
| 19 ม.ค. 2011  | เปิดดำเนินการ                                 | พระนครศรีอยุธยา                                                                         | 5.5 กิจการผลิตขึ้นส่วนและ/หรืออุปกรณ์อิเล็กทรอนิกส์หรือขึ้นส่วน<br>และ/หรืออุปกรณ์ที่ใช้กับผลิตภัณฑ์อิเล็กทรอนิกส์                                                         |
|               | 2                                             |                                                                                         |                                                                                                    |
|               | ตกลง                                          | ยกเลิก                                                                                  |                                                                                                    |
|               | วันที่ออกบัตร<br>12 ม.ค. 2011<br>19 ม.ค. 2011 | วันที่ออกบัตร สถานะบัตร<br>12 ม.ศ. 2011 ออกบัตร<br>19 ม.ค. 2011 เปิดศาเน็นการ<br>2 ศกลง | วันที่ออกบัตร สถานะบัตร ที่ตั้งโครงการ<br>12 ม.ค. 2011 ออกบัตร ปทุมธานี<br>พระนครศรีอยุธยา<br>ลหบุริ<br>19 ม.ค. 2011 เปิดค่าเน็นการ พระนครศรีอยุธยา<br>2<br>9 คุณอง ยกเลิก |

Figure 1 : หน้าจอการเลือกบัตรส่งเสริม

ทำการกดปุ่ม "เลือกคนต่างด้าว"

| กรอกข้อมูลคนต่างด้าวและครอบครัว                              | เลขที่บัตร : <u>1054/s/2554</u> |
|--------------------------------------------------------------|---------------------------------|
| คนต่างด้าวและครอบครัวที่ต้องการอยู่ในราชอาณาจักรดามสิทธิเดิม | 3 เลือกคุณร่างส่าว              |
| กรุณาเลือกคนต่างค้าง                                         |                                 |
|                                                              |                                 |

Figure 2 : หน้าจอกดปุ่มเลือกคนต่างด้าว

|       |        | ชื่อ :                 | นามสกุล :       | หนังสือเดินทางเล                         | ายที:               |          | ค้นหา               |
|-------|--------|------------------------|-----------------|------------------------------------------|---------------------|----------|---------------------|
|       |        |                        |                 | สำน                                      | หน่ง:               |          |                     |
| ลือก  | สำดับ  | ชื่อ - นามสกุล 🚫       | ສັญชาติ \ominus | สาแหน่ง 🖨                                | หนังสือเดินทางเลขที | ประเภท 🕤 | วันที่ให้อยู่ถึ     |
|       | 1.     | MS. BARBIE BLOOM       | British         | 2ND TEST MANAGER                         | ZZ221211            | ประจำ    | 31 ม.ค. 201         |
|       | 2.     | MR. BOB HENRY          | Romanian        | 1ST ASSISTANT IMPORT & EXPORT<br>MANAGER | BH32478             | ประจำ    | 31 ม.ค. 20:         |
| 0     | 3.     | MR. KEN UEHARA         | Japanese        | COMPUTER SYSTEM MANAGER                  | MY1234578           | ประจำ    | 31 ธ.ค. 201         |
| ON    | 4.     | MR. MASABUMI MASUYAMA  | Japanese        | 2ND ASSISTANT FINANCIAL<br>CONTROLLER    | TG7937363           | ประสา    | 31 ธ.ค. 201         |
| 0     | 5.     | MR. MITSUNOBU YAMAMOTO | Chinese         | FINANCIAL CONTROLLER                     | UH23688             | ประจำ    | 31 <b>ธ.ค. 2</b> 0: |
|       | 6.     | MS. NICOLAS HENDRIX    | Andorran        | TEST2                                    | SE210434            | ประสา    | 31 ธ.ค. 201         |
| 0     | 7.     | MR. SHUJI UEHARA       | Japanese        | MANAGING DIRECTOR                        | TH7921184           | ประจำ    | 31 ธ.ค. 203         |
|       | 8.     | MR. YOSHIAKI IKEDA     | Chinese         | 1ST ASSISTANT FINANCIAL<br>CONTROLLER    | TZ34874             | ประจำ    | 31 5.A. 201         |
| จำนวน | คนด่าง | ด้าวทั้งหมด 8 ราย      |                 |                                          |                     | R 🕙 1 🗖  | /1 หน้า 🕨           |

# ทำการเลือกคนต่างด้าวที่ต้องการขออนุญาตอยู่ในราชอาณาจักรตามสิทธิเดิม จากนั้นกดปุ่ม "ตกลง"

Figure 3 : หน้าจอเลือกคนต่างด้าว

หน้าจอแสดงข้อมูลคนต่างด้าวที่ต้องการขออนุญาตอยู่ในราชอาณาจักรตามสิทธิเดิม

⑦ ถ้าคนต่างด้าวอยู่ในระหว่างยื่นคำร้อง จะไม่สามารถเลือกคนต่างด้าวได้

- ทำการกรอกข้อมูลคนต่างด้าว ได้แก่ สถานภาพทางการสมรส, ที่อยู่ในประเทศไทย และด่านตรวจคนเข้า เมืองประทับตราให้อยู่ถึงวันที่
- กรณีมีการเปลี่ยนแปลงข้อมูลหนังสือเดินทางของคนต่างด้าว ให้เลือกที่ 🗹 และกรอกข้อมูลหนังสือ เดินทาง

<sup>5.1</sup> ขออนุญาตให้คนต่างด้าวและครอบครัวอยู่ใน

| ยละเอียดคนต่างต่ำว                               |                                    |                   |                                 |
|--------------------------------------------------|------------------------------------|-------------------|---------------------------------|
| ชื่อ - นามสกุล                                   | : MR. KEN UEHARA                   | วันที่ให้อยู่กึง  | : 31 ธันวาคม 2013               |
| เพศ                                              | : ชาย                              | สถานภาพทางการสมรส | : โสด                           |
| เกิดวันที่/เดือน/ปี                              | : 24 สิงหาคม 1967                  | อายุ              | : 44 ปี 4 เดือน 2 วัน           |
| สถานที่เกิด                                      | : HYOGO                            |                   |                                 |
| สัญชาติปัจจุบัน                                  | : Japanese                         | สัญชาติเมื่อเกิด  | : Japanese                      |
| ที่อยู่ในประเทศไทย                               | 2 MOO 7 CHIANG RAK NOI, BANG PA-IN | , AYUTHAYA 13180  |                                 |
| หนังสือเดินทางเลขที                              | : MY1234578                        | ออกให้ที่         | : EMBASSY OF JANPAN IN THAILAND |
| วัน/เดือน/ปีที่ออก                               | : 1 ธันวาคม 2010                   | หมดอายุวันที      | : 1 ธันวาคม 2019                |
| ด่านตรวจคนเข้าเมือง<br>ประทับตราให้อยู่ถึงวันที่ | : 30-12-2011                       | ถือวีซ่าประเภท    | : Non-Immigrant B               |
| ารุณาเลือก **หากมีการเป                          | ลี่ยนแปลงข้อมูลหนังสือเดินทาง      |                   |                                 |
| หนังสือเดินทางเลขที่ *                           | : YM87654321                       | ออกให้ที่ *       | EMBASSY OF CHINA IN TH          |
| วัน/เดือน/ปีที่ออก *                             | : 11-12-2011                       | หมดอายุวันที่ *   | : 11-12-2019                    |

กรณีมีการเปลี่ยนแปลงเลขที่หนังสือเดินทาง จะต้องกรอกข้อมูลส่วนนี้ให้ครบ

Figure 4 : หน้าจอกรอกข้อมูลคนต่างด้าว

- ทำการกรอกเหตุผลประกอบการพิจารณา และแนบเอกสารที่เกี่ยวข้อง ได้แก่ สำเนาหนังสือเดินทางของ ผู้ขออนุญาต จากนั้นกดปุ่ม "ตกลง"
- กรณีต้องการดูเอกสารแนบ ให้กดที่รูป กรณีต้องการลบเอกสารแนบ ให้กดที่รูป หรือกดปุ่ม
   Upload เพื่อแนบเอกสารใหม่

| รายละเอียดงาน                                                           |                                                                                                    |                     |                    |        |
|-------------------------------------------------------------------------|----------------------------------------------------------------------------------------------------|---------------------|--------------------|--------|
| ชื่อต่าแหน่ง                                                            | : COMPUTER SYSTEM MANAGER                                                                                                    | ระดับดำแหน่ง        | : Management Level |        |
| ขอบเขตงาน                                                               | <ol> <li>1.วางแผนจัดโปรแกรมของระบบงาน COMPUTE</li> <li>2.ประสานงานระหว่างทุกฝ่ายที่เกี่ยวข้องกับงาน</li> <li>3.ประสานงานกับฝ่ายจัดการและฝ่าย COMPUTE</li> </ol> | R<br>R ในต่างประเทศ |                    |        |
| ตามสัญญาจ้างงานมี                                                       | สำหนด : 2 ปี                                                                                                    | อัตราเงินเดือน      | : 100,000 บาท      |        |
| เหตุผลประกอบการพิจ                                                      | ารณา*                                                                                                    |                     |                    |        |
|                                                                         | landen benar of fra i de un fallan bedan                                                                                                    |                     |                    |        |
| เอกสารแนบ                                                               |                                                                                                    |                     |                    |        |
| สาดับ ชื่อเอกสาร                                                        |                                                                                                    |                     |                    | 9      |
| <ol> <li>สำเนาหนังสือเ</li> </ol>                                       | ดินทางของผู้ขออนุญาต *                                                                                                    |                     | แนบเอกสาร          | Upload |
| รองรับไฟล์ PDF<br>รูปถ่าย 2"x3" ข                                       | - PNG JPG ขนาดไม่เกิน 5 MB<br>นาดไฟล์ไม่เกิน 160x240 pixels ขนาดไม่เกิน 2 MB รองรับไฟล์ประ                                                                      | ะเภท JPEG, GIF      |                    |        |
| กรุณากรอกข้อมูลทุกช่องที่มีเศ<br>หมายเหตุ : 💭 ดูเอกสาร<br>การแบบแอกกลาร | <ul> <li>ร้องพมะ (*)</li> <li>๑ อบข้อมูล</li> <li>10</li> </ul>                                                                                                 | ลกอง ยกเลิก<br>โก   |                    |        |

Figure 5 : หน้าจอกรอกเหตุผลประกอบการพิจารณาและแนบเอกสาร

- หน้าจอแสดงรายชื่อคนต่างด้าวที่ต้องการอยู่ในราชอาณาจักรตามสิทธิเดิม จากนั้นกดปุ่ม "ถัดไป"
- กรณีต้องการดูข้อมูลคนต่างด้าว ให้กดที่รูป 📿 กรณีต้องการแก้ไขข้อมูลคนต่างด้าว ให้กดที่รูป 🖉 กรณี ต้องการลบคนต่างด้าว ให้กดที่รูป 🎱 กรณีต้องการเพิ่มครอบครัว ให้กดที่รูป

| กรอกข้อมูลคนต่างด้าวและครอบครัว เลขที่บัตร |                             |                         |                                  |                      |                  | ี่บัตร : <u>1054/s/2</u> | is : <u>1054/s/2554</u> |  |
|--------------------------------------------|-----------------------------|-------------------------|----------------------------------|----------------------|------------------|--------------------------|-------------------------|--|
| นต่าง                                      | ด้าวและครอบครัวที่ต้องกา    | รอยู่ในราชอาณาจักรตาม   | มสิทธิเดิม                       |                      |                  | เลือกคนต่างด้าว          |                         |  |
| สำดับ                                      | ชื่อ - นามสกุล              | สัญชาติ                 | ดำแหน่ง/ดวามสัมพันธ์             | หนังสือเดินทางเลขที่ | วันที่ให้อยู่ถึง | สาเนินการ                |                         |  |
| 1,                                         | MR. KEN UEHARA              | Japanese                | COMPUTER SYSTEM MANAGER          | MY1234578            | 31 5.A. 2013     | 0 8 9                    | 9                       |  |
| มายเห                                      | າ: 🕞 ອູນ້ວນຸລ 🍠 ແກ້ໃນນ້ວນຸລ | 🧐 ลบข้อมูล 🥊 เพิ่มครอบค | <sup>57</sup><br>11 ถัดไป ยกเลิก |                      |                  |                          |                         |  |
|                                            |                             |                         |                                  |                      |                  |                          |                         |  |
|                                            | and                         | 19 2                    |                                  | a                    |                  |                          |                         |  |

Figure 6 : หน้าจอแสดงรายชื่อคนต่างด้าว

#### <u>ขั้นตอนที่ 2</u>: เลือกสถานที่รับหนังสือ

ทำการเลือกสำนักงานที่ต้องการรับหนังสือออก, ท้องที่ที่ต้องการดำเนินเรื่อง และเลือกที่ I เพื่อทำการ
 ยืนยันคำร้องว่าถูกต้องครบถ้วน และเป็นจริง จากนั้นกดปุ่ม "ถัดไป"

| านักงานที่ต้องการรับหนังสือออก เลขทีบัตร : <u>10</u>                            |                                                                                                    |                                         |  |
|---------------------------------------------------------------------------------|----------------------------------------------------------------------------------------------------|-----------------------------------------|--|
| านักงานที่ต้องการรับหนังสือออก                                                  |                                                                                                    |                                         |  |
| ส่านักงาน *                                                                     | : ชุนย์บริการวีซ่าและใบอนุญาตทำงาน กรุงเทพ                                                                                      | R                                       |  |
| ท้องที่ที่ต้องการดำเนินเรื่อง                                                   |                                                                                                    | 43                                      |  |
| สำนักงานตรวจคนเข้าเมือง *                                                       | : ด่านดรวจคนเข้าเมืองท่าอากาศยานเชียงใหม่                                                                                       |                                         |  |
| <ul> <li>ข้าพเจ้าขอรับรองว่าได้กร</li> <li>ชึ่งถือเสมือนหนึ่งการให้ค</li> </ul> | วกข้อความถูกต้องและครบด้วนโดยความสัตย์จริง หากมีข้อความอันเป็นเท็จห<br>วามอันเท็จ ข้าพเจ้ายินดีที่จะถูกดำเนินคด็อาญาจนถึงที่สุด | เรือจงใจฉะเว้นการกรอกข้อความที่เป็นจริง |  |
| รุณากรอกข้อมูลทุกช่องที่มีเครื่องหมาย (*)                                       |                                                                                                    |                                         |  |
| ย้อนกลับ                                                                        | 3 ถัดไป ยกเล็ก                                                                                                    |                                         |  |

Figure 7 : หน้าจอเลือกสถานที่รับหนังสือและรับรองข้อมูลถูกต้อง

# <u>ขั้นตอนที่ 3</u> : สรุปคำร้อง

- แสดงหน้าจอสรุปข้อมูลบริษัท จากนั้นกดปุ่ม ส่งเรื่อง
- กรณีต้องการแก้ไขข้อมูลคำร้อง ให้กดปุ่ม "ย้อนกลับ"

| สรุปการ      | รขออนุญาตให้ค                                  | นต่างด้าวและครอบครัวอยู่ในราข                                                                  | <b>ชอาณาจักรตามสิทธิเด</b> ิม                                      | เลขที่เ              | ĭαs : <u>1054/s/255</u> |
|--------------|------------------------------------------------|------------------------------------------------------------------------------------------------|--------------------------------------------------------------------|----------------------|-------------------------|
|              |                                                | บริษัทเอ็ง<br>ขออนุญาตให้คนต่างด้าวและครอบครัว                                                 | นอ็มบี-มินีแบ ไทยจำกัด<br>อยู่ในราชอาณาจักรตามสิทธิเดิม คนต่างด้า: | งจำนวน 1 ราย         |                         |
| สำดับ        | ชื่อ - นามสกุล                                 | สัญชาติ                                                                                        | ดำแหน่ง/ความสัมพันธ์                                               | หนังสือเดินทางเลขที  | วันที่ให้อยู่ถึง        |
| 1.           | MR. KEN UEHARA                                 | Japanese                                                                                       | COMPUTER SYSTEM MANAGER                                            | MY1234578            | 31 5.A. 2013            |
| ส่านักงา     | นที่ต้องการรับหนังสือเ                         | nan                                                                                            |                                                                    |                      |                         |
| ส่านัก       | เงาน                                           | : ศูนย์บริการวีซ่าและใบอนุญาตทำงาน กรุงเทพ                                                     |                                                                    |                      |                         |
| ท้องที่ที่ด่ | <b>้องการดำเนินเรื่อง</b>                      |                                                                                                |                                                                    |                      |                         |
| ส่านัก       | งานตรวจคนเข้าเมือง                             | : ด่านตรวจคนเข้าเมืองท่าอากาศยานเชียงใหม่                                                      |                                                                    |                      |                         |
| 2            | ข้าพเจ้าขอรับรองว่าได<br>ซึ่งถือเสมือนหนึ่งการ | ล้กรอกข้อความถูกต้องและครบถ้วนโดยความสัดย<br>ให้ความอันเท็จ ข้าพเจ้ายินดีที่จะถูกตำเนินคดีอาถุ | โจริง หากมีข้อความอันเป็นเท็จหรือจงใจละเว้นการกร<br>กาจนถึงที่สุด  | อกข้อความที่เป็นจริง |                         |
| ย้อนกล่      | īл                                             |                                                                                                | งเรื่อง ยกเลิก                                                     |                      |                         |

Figure 8 : หน้าจอสรุปคำร้อง

## <u>ขั้นตอนที่ 4</u> : เสร็จสมบูรณ์

การยื่นคำร้องเสร็จสมบูรณ์ จากนั้นกดปุ่ม "เข้าสู่หน้าหลัก"

| การดำ | เนินการเสร็จสมบูรณ์                                                                                                    |
|-------|----------------------------------------------------------------------------------------------------|
|       | ระบบได้รับแบบฟอร์มเรื่อง : ขออนุญาดให้คนต่างด้าวและครอบครัวอยู่ในราชอาณาจักรตามสิทธิเดิม จาก บริษัทเอ็นเอ็มบี-มินีแบ ไทยจำกัด เรียบร้อยแล้ว<br>เลขต่ำร้อง EXP54-000079                                                                                                    |
|       | อ็นเรื่องวันที่ 26 ธันวาคม 2554 เวลา 09:45 น.<br>เจ้าหน้าที่จะทำการรับเรื่องและส่ง E-mail เพื่ออื่นอันการรับศาร้องในวันและเวลาราชการ ตั้งแต่ 8:30 ถึง 15:30 น.                                                                                                    |
|       | 1 กลับสุ่นบ้าหลัก                                                                                                    |
|       | เจ้าหน้าที่จะทำการรับเรื่องและส่ง E-mail เพื่อยืนยันการรับคำร้องในวันและเวลาราชการ ตั้งแต่ 8:30 ถึง 15:30 น<br>กรณียื่นคำร้องในเวลาราชการ ผู้ใช้งานจะได้รับเลขอ้างอิงคำร้อง จากนั้นเมื่อเจ้าหน้ารับคำร้องเรียบร้อยแล้ว จะทำการส่งหมายเลข<br>คำร้องไปยัง E-mail ของผู้ใช้งาน |

Figure 9 : หน้าจอการกรอกคำร้องเสร็จสมบูรณ์